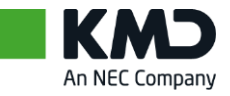

## Sådan sætter du din multifaktorgodkendelses metode op for KMD

Når du logger ind i et team hos KMD som gæstebruger, vil du få en pop-up besked, som beder dig opsætte din multifaktorgodkendelse. Alle de step du skal igennem, er beskrevet i guiden nedenunder.

1. Download "Microsoft Authenticator" til din telefon via app-store eller "Play Butik". Når du har downloadet appen, skal du trykke "Next".

| ,     | four organization requires you to set up the following methods of proving who you are. |
|-------|----------------------------------------------------------------------------------------|
| Micro | soft Authenticator                                                                     |
| 6     | Start by getting the app                                                               |
| 0     | On your phone, install the Microsoft Authenticator app. Download now                   |
|       | After you install the Microsoft Authenticator app on your device, choose "Next".       |
|       | I want to use a different authenticator app                                            |
|       | Next                                                                                   |
|       |                                                                                        |

Du kan også vælge at trykke "I want to set up a different method". Dette gør det muligt for dig at anvende en anden multifaktorgodkendelsesmetode, som for eksempelvis: SMS, opkald eller email.

2. **På din mobil,** åben din Microsoft Authenticator app > vælg de tre prikker (som er placeret i højre hjørne) > tryk "Add an account" > tryk "Work or school" > tryk "Scan QR-code".

Naviger nu tilbage til din PC igen

- 3. På din PC, skal du trykke "Next " og derefter scanne den QR-kode som vises på din PC. Du skal bruge din mobil til at scanne QR-koden. Når du har gjort det, så trykker du "Next" på din PC.
- 4. Godkend nu de næste pop-up beskeder.

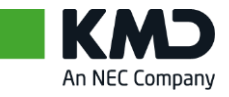

5. Du skal nu teste det for at se om det virker. Du får derfor en pop-up i din Microsoft Authenticator app (på din mobil), som du skal godkende. Når du har gjort dette, skal du trykke "Next".

|   | Notification app | roved |      |      |
|---|------------------|-------|------|------|
| _ |                  |       |      |      |
|   |                  |       | Back | Next |

6. Tryk nu "Done" for at fuldende dit login.

|                    | Keep your account secure                                                                                               |
|--------------------|----------------------------------------------------------------------------------------------------|
|                    | Your organization requires you to set up the following methods of proving who you are.                                 |
| Suc                | cess!                                                                                                    |
| Great jo<br>Defaul | ob! You have successfully set up your security info. Choose "Done" to continue signing in.<br><b>t sign-in method:</b> |
| ٢                  | Microsoft Authenticator                                                                                                |
|                    | Dor                                                                                                    |

- 7. Gå tilbage til din Microsoft Authenticator app (på din mobil) og godkend pop-up besked.
- 8. Du har nu sat din multifaktorgodkendelse op.